### GUIDA ALLA REGISTRAZIONE AGLI ELENCHI OPERATORI ECONOMICI

(Versione 1.0 – Ottobre 2018)

Via Maestri del Lavoro, 19 - 85100 Potenza Tel 0971 499231 – fax 0971499233

Sommario

| Prere | quisit | i                                                  | 3  |
|-------|--------|----------------------------------------------------|----|
| Prese | entare | l'istanza di iscrizione ad un elenco               | 4  |
|       | 0      | Accesso all'area riservata                         | 4  |
|       | 0      | Bandi e avvisi d'iscrizione "aperti"               | 4  |
|       | 0      | Procedere con la "Richiesta di iscrizione"         | 5  |
|       | Confe  | erma Dati anagrafici                               | 6  |
|       | Form   | a di partecipazione                                | 7  |
|       | Parte  | cipazione come raggruppamento temporaneo           | 7  |
|       | Com    | ponenti del raggruppamento                         | 8  |
|       | Sele   | zione categorie                                    | 8  |
|       | Scari  | ca domanda iscrizione                              | 11 |
|       | Docu   | mentazione richiesta                               | 13 |
|       | Prese  | nta domanda                                        | 14 |
| Richi | esta a | li chiarimenti                                     | 15 |
|       | 0      | Nuova comunicazione                                | 16 |
|       | 0      | Risposta alle richieste di chiarimenti             | 17 |
| Сот   | ınicaz | ioni tra Stazione Appaltante e Operatore economico | 19 |

## Prerequisiti

Per poter accedere alle funzionalità della piattaforma telematica di E-procurement l'operatore economico deve essersi prima registrato per ottenere le credenziali di accesso all'Area Riservata del Portale Appalti.

Per i requisiti tecnici, la registrazione e l'accesso dell'operatore economico all'Area Riservata della piattaforma telematica, si rimanda al documento "Guida alla registrazione al portale di e-procurement" scaricabile dalla sezione "Informazioni", voce "Istruzioni e manuali".

#### Presentare l'istanza di iscrizione ad un elenco

#### I. Accesso all'area riservata

Per poter interagire con a Stazione Appaltante, gli operatori economici devono accedere all'Area riservata della piattaforma telematica di E-procurement (vedi capitolo "0. Prerequisiti").

Accedere all'Area Riservata inserendo le proprie credenziali, ovvero il "nome utente" e la "password" inseriti nel processo di registrazione e cliccare su "OK".

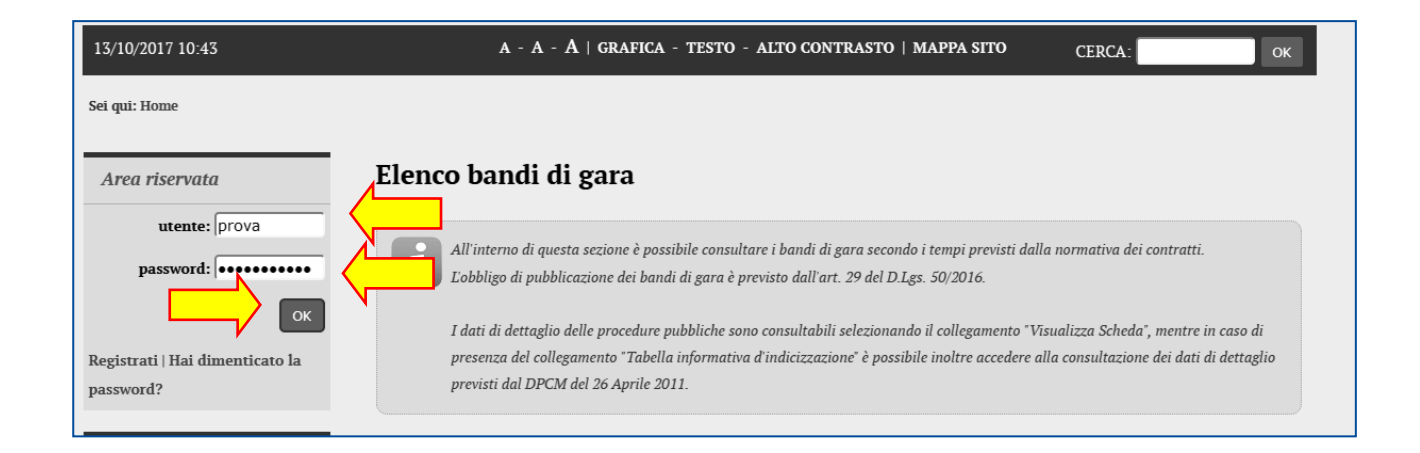

### II. Bandi e avvisi d'iscrizione "aperti"

Dopo aver effettuato l'accesso all'area riservata, cliccare sul link "Bandi e avvisi di iscrizione" come illustrato sotto. È possibile presentare la domanda di iscrizione all'elenco operatori solo se risulta in "Stato: Iscrizione aperta". Cliccare su "Visualizza scheda" per accedere al dettaglio del bando/avviso di iscrizione.

| Accessibilità<br>Assistenza tecnica                                                                            | Elenco per : Lavori<br>Titolo bando/avviso : Test<br>Data pubblicazione : 21/11/2017 |
|----------------------------------------------------------------------------------------------------|--------------------------------------------------------------------------------------|
| News                                                                                                    | Riferimento procedura : E00001                                                       |
| Informazioni sulle singole<br>procedure in formato<br>tabellare<br>Prospetti annuali (art. 1 c. 32             | Stato : Iscrizione aperta                                                            |
| L.190 del 6/11/2012)                                                                                           |                                                                                      |
| Riepilogo contratti                                                                                            |                                                                                      |
| Atti delle amministrazioni<br>aggiudicatrici e degli enti<br>aggiudicatori distintamente<br>per ogni procedura |                                                                                      |
| Gare e procedure in corso                                                                                      |                                                                                      |
| Gare e procedure scadute                                                                                       |                                                                                      |
| Avvisi pubblici in corso                                                                                       |                                                                                      |
| Avvisi pub <b>a</b> scaduti                                                                                    |                                                                                      |
| Avvisi di applicazione, esiti e<br>affidament                                                                  |                                                                                      |
| Elenco operatori economici                                                                                     |                                                                                      |
| Bandi e avvisi d'iscrizione                                                                                    |                                                                                      |
| Esiti affidamenti                                                                                              |                                                                                      |

Via Maestri del Lavoro, 19 - 85100 Potenza Tel 0971 499231 – fax 0971499233

Sarà quindi visibile la pagina di dettaglio del bando o avviso di iscrizione, da cui sono disponibili il file del bando o avviso con gli eventuali allegati, eventuali comunicazioni dell'amministrazione, come nell'esempio di seguito illustrato.

| zioni sulle singole                 | Elenco per : Lavori                               | In questa sezione vengono                                     |                                                                                                    |
|-------------------------------------|---------------------------------------------------|---------------------------------------------------------------|----------------------------------------------------------------------------------------------------|
| re in formato<br>e                  | Data pubblicazione : 21/11/2017                   | pubblicati avvisi e documenti<br>relativi a chiarimenti sulla |                                                                                                    |
| 1                                   | Validità : dal 20/11/2017 al 04/12/2017           | procedura                                                     | La validità indica il periodo entro il quale la Stazio                                              |
| annualı (art. 1 c. 32<br>5/11/2012) | Data apertura iscrizioni : 20/11/2017 dalle 12:00 |                                                               | Appaltante potrà procedere con gli inviti agli<br>operatori iscritti e abilitati all'elenco.        |
| contratti                           | Data chiusura iscrizioni : 01/12/2017 entro le 12 | :00                                                           |                                                                                                    |
| e amministrazioni                   | Riferimento procedura : E00001                    |                                                               | I termini di apertura e chiusura delimitano il tempo<br>a disposizione dell'operatore economico per |
| catrici e degli enti                | Stato : Iscrizione aperta                         |                                                               | presentare l'istanza di iscrizione.                                                                 |
| atori distintamente                 | -                                                 |                                                               |                                                                                                    |
| procedura                           |                                                   | CATEGORIE                                                     |                                                                                                    |
| cedure in corso                     | Categorie elenco                                  |                                                               |                                                                                                    |
| cedure scadute                      |                                                   |                                                               | tutta la documentazione del bando o                                                                 |
| blici in corso                      | Operatori economici abilitati a elenco            |                                                               | avviso, inclusi gli eventuali allegati.                                                             |
| blici scaduti                       |                                                   |                                                               |                                                                                                    |
| ggiudicazione, esiti e              |                                                   | DOCUMENTAZIONE                                                |                                                                                                    |
| i                                   | 🔂 Test                                            |                                                               |                                                                                                    |
|                                     |                                                   | In questa sezio                                               | one sarà possibile ritrovare la                                                                     |
| peratori economici                  | COMUNIC                                           | AZIONI DELI documentazio                                      | one trasmessa relative all'istanza.                                                                 |
| visi d'iscrizione                   | Nessuna comunicazione dell'amministrazione        |                                                               |                                                                                                    |
| menti                               | COMUNICAZ                                         | IONI RISERVATE AL CONCORRENTI                                 | E                                                                                                   |
|                                     | 0 comunicazioni ricevute                          |                                                               |                                                                                                    |
|                                     | 0 comunicazioni archiviate                        |                                                               |                                                                                                    |
|                                     | 0 comunicazioni inviate                           | In questa                                                     | sezione vengono presentate le                                                                       |
|                                     | Invia una nuova comunicazione                     | comunica                                                      | azioni riservate tra Stazione Appaltante e                                                          |
|                                     |                                                   | l'operator                                                    | re economico                                                                                        |
|                                     | LE                                                | TUE RICHIESTE INVIATE                                         |                                                                                                    |
|                                     | Le tue richieste inviate (iscrizione, aggiorname  | ento,)                                                        |                                                                                                    |
|                                     |                                                   |                                                               |                                                                                                    |
|                                     | F                                                 | RICHIESTA ISCRIZIONE                                          |                                                                                                    |
|                                     | Cliccare sul pulsante                             |                                                               |                                                                                                    |
|                                     | "Richiesta di iscrizione" per                     |                                                               |                                                                                                    |
|                                     | presentare la domanda di                          |                                                               |                                                                                                    |

Si evidenzia che le sezioni "Comunicazioni riservate al concorrente" e "Le tue richieste inviate", nonché il pulsante "Richiesta iscrizione" sono visualizzate solo se l'operatore economico ha effettuato l'accesso all'Area Riservata.

### III. Procedere con la "Richiesta di iscrizione"

Dalla scheda del bando o avviso di iscrizione illustrata sopra, procedere cliccando sul pulsante presente a fondo pagina "Richiesta di iscrizione".

Via Maestri del Lavoro, 19 - 85100 Potenza Tel 0971 499231 – fax 0971499233

| COMUNICAZIONI RISERVATE AL CONCORRENTE                |
|-------------------------------------------------------|
| 0 comunicazioni ricevute                              |
| 0 comunicazioni archiviate                            |
| 0 comunicazioni inviate                               |
| Invia una nuova comunicazione                         |
| LE TUE RICHIESTE INVIATE                              |
| Le tue richieste inviate (iscrizione, aggiornamento,) |
| RICHIESTA ISCRIZIONE                                  |
| Torna alla lista                                      |

Verrà avviata una procedura guidata dove compilare passo per passo le informazioni richieste.

### III.1 Conferma Dati anagrafici

Il primo passo riepiloga i dati anagrafici dell'operatore economico inseriti in fase di registrazione. Nel caso sia necessario modificare o aggiornare i dati cliccare sul pulsante "Modifica" e fare riferimento alle istruzioni del manuale "Guida alla registrazione al portale di e-procurement" per eventuali chiarimenti.

| nvenuto/a <i>prova</i> !         | DATI ANAGRAFICI S           | ELEZIONE CATEGORIE                                              | RIEPILOGO CATEGORIE                 | DOCUMENTAZIONE     |
|----------------------------------|-----------------------------|-----------------------------------------------------------------|-------------------------------------|--------------------|
| ea personale   Esci              | RICHIESTA PRESENTAZ         | TIONE DOMANDA                                                   |                                     |                    |
| Informazioni                     | guito vengono į             | presentati i dati anagrafici g                                  | enerali dell'operatore economico    | Passi previsti dal |
| Accesso area riservata           | visualizzarne il dette      | nglio premere il bottone "Mo<br>dell'in minime Gutente e di i d | difica". In caso di dati dell'opera | processo di se     |
| struzioni e manuali              | ai passo successivo i       | ien iscrizione jintantoche i a                                  | all dell operatore non vengono d    | •                  |
| .A.Q.                            | Dati principali dell'operat | ore economico                                                   |                                     |                    |
| Accessibilità                    | Destant and a descent       |                                                                 |                                     |                    |
| Assistenza tecnica               | :                           | lazione prova                                                   |                                     |                    |
| Vews                             | Tipologia :                 |                                                                 |                                     |                    |
| nformazioni sulle singole        | Forma giuridica :           |                                                                 |                                     |                    |
| procedure in formato<br>abellare | Codice fiscale :            |                                                                 |                                     |                    |
|                                  | Partita IVA :               |                                                                 |                                     |                    |
| .190 del 6/11/2012)              | Sede legale :               |                                                                 |                                     |                    |
| tiepilogo contratti              | Posta elettronica:          |                                                                 |                                     |                    |
| Atti delle amministrazioni       | Legali rappresentanti :     | Rossi Mario dal 01/0                                            | 01/20                               |                    |
| ggiudicatrici e degli enti       | Direttori tecnici :         | n.d.                                                            |                                     |                    |

Se i dati anagrafici sono corretti, procedere cliccando sul pulsante "Avanti".

#### III.2 Forma di partecipazione

Il passo "Forma di partecipazione" è disponibile solo se il bando o avviso di iscrizione prevede la possibilità per gli operatori economici di iscriversi singolarmente oppure come raggruppamento temporaneo di imprese.

Si rimanda al bando o avviso per eventuali modalità o limitazioni sulla forma di partecipazione.

| Area riservata                                                 | Richiesta iscrizione ad un elenco operatori                                                                                                    |
|----------------------------------------------------------------|----------------------------------------------------------------------------------------------------|
| Benvenuto/a <i>prova</i> !<br>Area personale   Esci            | DATI ANAGRAFICI     FORMA DI PARTECIPAZIONE     SELEZIONE CATEGORIE     RIEPILOGO       CATEGORIE     DOCUMENTAZIONE RICHIESTA     PRESENTAZIONE DOMANDA                                                                                                    |
| Informazioni<br>Accesso area riservata<br>Istruzioni e manuali | Se previsto per il bando d'iscrizza all'Elenco Operatori, è possibile partecipare all'Elenco come raggruppamento<br>temporaneo. In tal caso è necessario che le operazioni di inserimento dati nel presente sito web vengano effettuate<br>dall'impresa mandataria del raggruppamento specificando "Si" nella casella sotto riportata ed indicandone la<br>denominazione. Scegliere la forma |
| F.A.Q.<br>Accessibilità                                        | I campi contrassegnati con (*) sono obbligatori.                                                                                                    |
| Assistenza tecnica                                             | Forma di partecipazione                                                                                                    |
| News<br>Informazioni sulle singole<br>procedure in formato     | L'impresa partecipa come Sì ®No<br>mandataria di un<br>raggruppamento temporaneo? *                                                                                                    |
| tabellare<br>Prospetti annuali (art. 1 c. 32                   | < INDIETRO AVANTI > ANNULLA                                                                                                    |

ATTENZIONE: in questa fase si fa riferimento alla possibilità di iscriversi all'elenco operatori come raggruppamento. Nel caso si verrà invitati a partecipare alle procedure di affidamento come raggruppamento. Diversamente un'impresa può iscriversi all'elenco come singola e, quando inviata a presentare offerta, se necessario, costituire raggruppamento in fase di offerta.

### III.3 Partecipazione come raggruppamento temporaneo

Se è ammessa la forma di partecipazione in raggruppamento e si desidera avvalersi di tale facoltà, una volta selezionata l'opzione sarà necessario indicare una denominazione convenzionale del raggruppamento (in genere costituita dai nomi dei partecipanti, come nell'esempio sotto illustrato).

Via Maestri del Lavoro, 19 - 85100 Potenza Tel 0971 499231 – fax 0971499233

| Benvenuto/a <i>prova</i> !                                                                                                    | DATI ANAGRAFICI FORMA DI PARTECIPAZIONE COMPOSIZ                                                                                                    | ZIONE RAGGRUPPAMENTO                  |
|----------------------------------------------------------------------------------------------------|----------------------------------------------------------------------------------------------------|---------------------------------------|
| Area personale   Esci                                                                                                    | SELEZIONE CATEGORIE RIEPILOGO CATEGORIE DOCUMENTA                                                                                                    | ZIONE RICHIESTA PRESENTAZIONE         |
|                                                                                                    | DOMANDA                                                                                                    | · · · · · · · · · · · · · · · · · · · |
| Informazioni                                                                                                    |                                                                                                    |                                       |
| Accesso area riservata                                                                                                    | Se previsto per il bando d'iscrizione all'Elenco Operatori, è poss                                                                                                    | In caso di partecipazione come        |
| Istruzioni e manuali                                                                                                    | dall'impresa mandataria del raggruppamento specificando "Si"                                                                                                    | questo campo una                      |
| F.A.Q.                                                                                                    | denominazione.                                                                                                    | denominazione "convenzionale"         |
| Accessibilità                                                                                                    |                                                                                                    |                                       |
| Assistenza tecnica                                                                                                    | i campi contrassegnati con (~) sono obbligatori.                                                                                                    |                                       |
|                                                                                                    |                                                                                                    |                                       |
| News                                                                                                    | Forma di partecipazione                                                                                                    |                                       |
| News                                                                                                    | L'impresa partecipa come                                                                                                    |                                       |
| News<br>Informazioni sulle singole                                                                                                    | Forma di partecipazione<br>L'impresa partecipa come ®Sì ONo<br>mandataria di un                                                                                                    |                                       |
| News<br>Informazioni sulle singole<br>procedure in formato<br>tabellare                                                                                   | Forma di partecipazione<br>L'impresa partecipa come ®Sì ONo<br>mandataria di un<br>raggruppamento temporaneo? *                                                                              |                                       |
| News<br>Informazioni sulle singole<br>procedure in formato<br>tabellare                                                                                   | Eimpresa partecipazione<br>L'impresa partecipa come<br>mandataria di un<br>raggruppamento temporaneo? *<br>Denominazione raggruppamento                                                      |                                       |
| News<br>Informazioni sulle singole<br>procedure in formato<br>tabellare<br>Prospetti annuali (art. 1 c. 32<br>L.190 del 6/11/2012)                        | Forma di partecipazione<br>L'impresa partecipa come ©SI ONO<br>mandataria di un<br>raggruppamento temporaneo?*<br>Denominazione raggruppamento [<br>temporaneo :*                            |                                       |
| News Informazioni sulle singole procedure in formato tabellare Prospetti annuali (art. 1 c. 32 L.190 del 6/11/2012) Riepilogo contratti                   | Forma di partecipazione<br>L'impresa partecipa come ®Si No<br>mandataria di un<br>raggruppamento temporaneo?*<br>Denominazione raggruppamento [<br>temporaneo : *                            |                                       |
| News<br>Informazioni sulle singole<br>procedure in formato<br>tabellare<br>Prospetti annuali (art. 1 c. 32<br>L.190 del 6/11/2012)<br>Riepilogo contratti | Forma di partecipazione<br>L'impresa partecipa come ©Sì ©No<br>mandataria di un<br>raggruppamento temporaneo? *<br>Denominazione raggruppamento f<br>temporaneo : *<br>< INDIETRO AVANTI > / | ANNULLA                               |

## III.4 Componenti del raggruppamento

Nel caso di iscrizione come raggruppamento comparirà un passo "Componenti del raggruppamento" ove la mandataria o capogruppo potrà specificare quali sono le imprese mandandi.

| Accessibilità   Assistenza tecnica   News   Informazioni sulle singole procedure in formato tabellare   Prospetti annuali (art. 1 c. 32   L.190 del 6/11/2012)   Riepilogo contratti   Atti delle amministrazioni aggiudicatrici e degli enti aggiudicatrici e degli enti aggiudicatrici e degli enti aggiudicatri distintamente per ogni procedura   Gare e procedure scadute   Avvisi pubblici in corso                                                                                                    |                                |
|----------------------------------------------------------------------------------------------------|--------------------------------|
| Assistenza tecnica       Nazione :         News       Codice fiscale :         Informazioni sulle singole procedure in formato tabellare       Partita IVA :         Prospetti annuali (art. 1 c. 32       Ragione sociale         L.190 del 6/11/2012)       Ragione sociale         Riepilogo contratti       Icampi contrassegnati con (*) sono obbligatori.         Atti delle amministrazioni aggiudicatrici e degli enti aggiudicatori distintamente per ogni procedura       Nuova mandante         Gare e procedure in corso       Nazione :*       Italia         Gare e procedure scadute       Codice fiscale :*       01475360689         Avvisi pubblici in corso       Codice fiscale :*       01475360689 |                                |
| News       Codice fiscale :         Informazioni sulle singole<br>procedure in formato<br>tabellare       Partita IVA :         Prospetti annuali (art. 1 c. 32<br>L.190 del 6/11/2012)       Elenco delle mandanti         Ragione sociale       Codice fiscale Partita IVA Azioni         I campi contrassegnati con (*) sono obbligatori.       I campi contrassegnati con (*) sono obbligatori.         Atti delle amministrazioni<br>aggiudicatori distintamente<br>per ogni procedura       Nuova mandante         Gare e procedure in corso       Impresa (art.45 c.2/a DLgs 50/2010)         Gare e procedure scadute       Nazione :*         Avvisti pubblici in corso       Italia                            |                                |
| Informazioni sulle singole procedure in formato tabellare       Partita IVA :         Prospetti annuali (art. 1 c. 32       Elenco delle mandanti         L.190 del 6/11/2012)       Ragione sociale       Codice fiscale         Riepilogo contratti       I campi contrassegnati con (*) sono obbligatori.         Atti delle amministrazioni aggiudicatori distintamente per ogni procedura       Instanta         Gare e procedure in corso       Razione :*       Italia         Gare e procedure scadute       Codice fiscale :*       01475360689                                                                                                    |                                |
| Informazioni sulle singole procedure in formato tabellare       Elenco delle mandanti         Prospetti annuali (art. 1 c. 32       Ragione sociale       Codice fiscale       Partita IVA       Azioni         L 190 del 6/11/2012)       I campi contrassegnati con (*) sono obbligatori.       I campi contrassegnati con (*) sono obbligatori.         Atti delle amministrazioni aggiudicatori di distintamente per ogni procedura       Ins       er         Gare e procedure in corso       Inspice e roso       I talia       •         Gare e procedure scadute       Codice fiscale :*       01475360689       •                                                                                               |                                |
| Prosettaire in joinings       Elenco delle mandanti         Prospetti annuali (art. 1 c. 32       Ragione sociale       Codice fiscale       Partita IVA       Azioni         L.190 del 6/11/2012)       I campi contrassegnati con (*) sono obbligatori.       I campi contrassegnati con (*) sono obbligatori.         Atti delle amministrazioni       Nuova mandante       Insi         aggiudicatori distintamente       Ragione sociale : *       e procedura         Gare e procedure in corso       Nazione : *       I talia       •         Gare e procedure scadute       Codice fiscale : *       01475360689       •                                                                                        |                                |
| Prospetti annuali (art. 1 c. 32       Ragione sociale       Codice fiscale       Partita IVA       Azioni         L 190 del 6/11/2012)       I campi contrassegnati con (*) sono obbligatori.         Atti delle amministrazioni aggiudicatori distintamente per ogni procedura       Nuova mandante       Insertion (*) sono obbligatori.         Gare e procedure in corso       Gare e procedure scadute       I talia       I talia         Avvisi pubblici in corso       Codice fiscale : *       01475360689                                                                                                    |                                |
| I. 190 del () 11/2012)       I campi contrassegnati con (*) sono obbligatori.         Atti delle amministrazioni<br>aggiudicatrici e degli enti<br>aggiudicatori distintamente<br>per ogni procedura       I campi contrassegnati con (*) sono obbligatori.         Ragione sociale : *       Instanta         Gare e procedure in corso       Instanta         Gare e procedure scadute       I talia         Avvist pubblici in corso       O1475360689                                                                                                    |                                |
| Atti delle amministrazioni       I campi contrassegnati con (*) sono obbligatori.         Atti delle amministrazioni       Insertion (*) sono obbligatori.         aggiudicatori distintamente       Insertion (*) sono obbligatori.         gare e procedure in corso       Impresa (art.45 c.2/a DLgs 50/2010)         Gare e procedure scadute       Nazione :*         Avvisi pubblici in corso       Italia                                                                                                    |                                |
| Atti delle amministrazioni       Nuova mandante       Instructioni         aggiudicatori distintamente       Ragione sociale : *       Instructioni         per ogni procedura       Tipologia : *       Impresa (art.45 c.2/a DLgs 50/2010)       Instructioni         Gare e procedure in corso       Nazione : *       Italia       Impresa (art.45 c.2/a DLgs 50/2010)         Gare e procedure scadute       Codice fiscale : *       01475360689       Italia                                                                                                    |                                |
| aggiudicatrici e degli enti       Ragione sociale : "       e r         aggiudicatori distintamente       per ogni procedura       Tipologia : "       ter         Gare e procedure in corso       Nazione : "       Italia       •         Gare e procedure scadute       Codice fiscale : "       01475360689       •                                                                                                    | erire i dati di ogni mandatari |
| per ogni procedura     Tipologia : *     Impresa (art.45 c.2/a DLgs 50/2000)     Tel       Gare e procedure in corso     Nazione : *     Italia                                                                                                    | remere "Aggiungi" una volta    |
| Gare e procedure in corso     Nazione : *     Italia       Gare e procedure scadute     Codice fiscale : *     01475360689                                                                                                    | minato                         |
| Gare e procedure scadute Codice fiscale : * 01475360689                                                                                                    |                                |
| Avvisi pubblici in corso                                                                                                    |                                |
| Partita IVA :   01475360689                                                                                                    |                                |
| Avvisi pubblici scaduti                                                                                                    |                                |
| Avvisi di aggiudicazione, esiti e AGGIUNGI                                                                                                    | i                              |
| < INDIETRO AVANTI > ANNULLA                                                                                                    | i                              |
| Elenco operatori economici                                                                                                    |                                |

Via Maestri del Lavoro, 19 - 85100 Potenza Tel 0971 499231 – fax 0971499233

| Informazioni sulle singole                                                                                                    | L                                                                     |                                                      |                                                                                                    |
|----------------------------------------------------------------------------------------------------|-----------------------------------------------------------------------|------------------------------------------------------|----------------------------------------------------------------------------------------------------|
| procedure in formato<br>tabellare                                                                                                    | Elenco delle mandanti                                                 |                                                      |                                                                                                    |
| Prospetti annuali (art. 1 c. 32<br>L.190 del 6/11/2012)                                                                                                    | Ragione sociale Codic                                                 | e fiscale Partita IVA Azioni                         |                                                                                                    |
| Riepilogo contratti                                                                                                    |                                                                       | ·····                                                |                                                                                                    |
| Atti delle amministrazioni                                                                                                    | I campi contrassegnati con                                            | Cliccare qui per                                     |                                                                                                    |
| aggiudicatrici e degli enti<br>aggiudicatori distintamente                                                                                                    | Nuova mandante                                                        | modificare o cancellare i<br>dati della mandante già |                                                                                                    |
| per ogni procedura                                                                                                    | Ragione sociale : *                                                   |                                                      |                                                                                                    |
|                                                                                                    |                                                                       |                                                      |                                                                                                    |
| Gare e procedure in corso                                                                                                    | Tipologia : *                                                         | Scegli una tipologia di impresa                      | Se le mandanti sono più d'u                                                                            |
| Gare e procedure in corso<br>Gare e procedure scadute                                                                                                    | Tipologia : *<br>Nazione : *                                          | Italia                                               | Se le mandanti sono più d'u<br>ripetere l'inserimento per c<br>mandanto slissando "Aggiu               |
| Gare e procedure in corso<br>Gare e procedure scadute<br>Avvisi pubblici in corso                                                                                                    | Tipologia : *<br>Nazione : *                                          | Scegli una tipologia di impresa                      | Se le mandanti sono più d'u<br>ripetere l'inserimento per c<br>mandante cliccando "Aggiu<br>per ognuna |
| Gare e procedure in corso Gare e procedure scadute Avvisi pubblici in corso Avvisi pubblici scaduti                                                                                                    | Tipologia : "<br>Nazione : "<br>Codice fiscale : "                    | Scegli una tipologia di impresa [Italia              | Se le mandanti sono più d'u<br>ripetere l'inserimento per c<br>mandante cliccando "Aggiu<br>per ognuna |
| Gare e procedure in corso<br>Gare e procedure scadute<br>Avvisi pubblici in corso<br>Avvisi pubblici scaduti<br>Avvisi di aggiudicazione, esiti e                                                      | Tipologia : "<br>Nazione : "<br>Codice fiscale : "<br>Partita IVA : " | Scegli una tipologia di impresa Italia               | Se le mandanti sono più d'u<br>ripetere l'inserimento per c<br>mandante cliccando "Aggiu<br>per ognuna |
| Gare e procedure in corso<br>Gare e procedure scadute<br>Avvisi pubblici in corso<br>Avvisi pubblici scaduti<br>Avvisi di aggiudicazione, esiti e<br>affidamenti                                       | Tipologia : "<br>Nazione : "<br>Codice fiscale : "<br>Partita IVA : " | Scegli una tipologia di impresa Italia AGGIUNGI      | Se le mandanti sono più d'u<br>ripetere l'inserimento per c<br>mandante cliccando "Aggiu<br>per ognuna |
| Gare e procedure in corso Gare e procedure in corso Gare e procedure scadute Avvisi pubblici in corso Avvisi pubblici scaduti Avvisi di aggiudicazione, esiti e affidamenti Elenco operatori economici | Tipologia : "<br>Nazione : "<br>Codice fiscale : "<br>Partita IVA : " |                                                      | Se le mandanti sono più d'u<br>ripetere l'inserimento per o<br>mandante cliccando "Aggiu<br>per ognuna |

### III.5 Selezione categorie

Procedendo si giunge al passo di selezione delle categorie e classifiche per le quali è possibile e si intende iscriversi all'elenco.

Marcare ciascuna categoria di interesse e specificare la classifica.

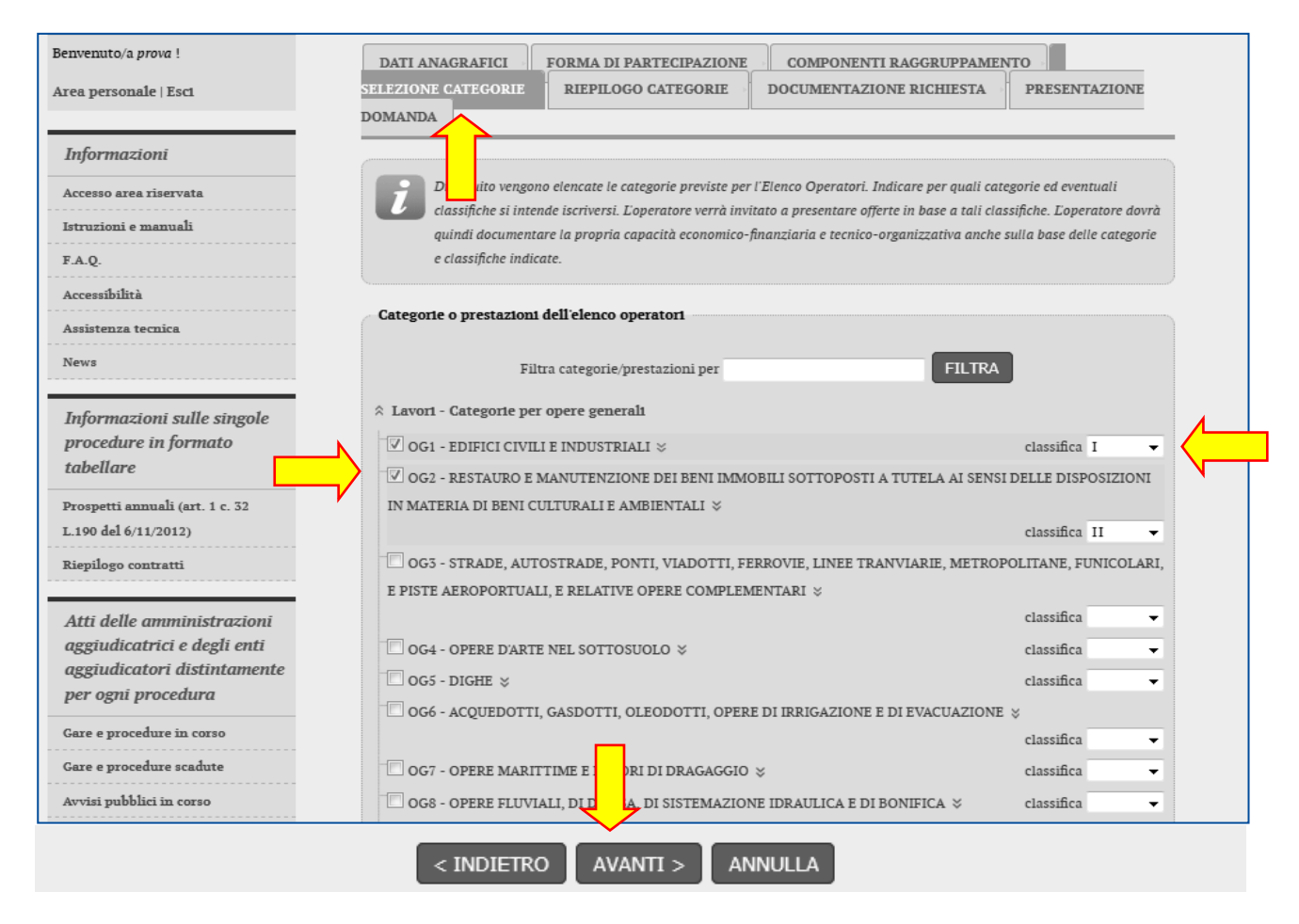

Procedendo con "Avanti" verrà mostrato il riepilogo delle categorie/classifiche scelte.

| nvenuto/a <i>prova</i> !   | DATI ANAGRAFICI                        | FORMA DI PARTECIPAZIONE                                         | COMPONENTI RAG               | GRUPPAMENTO           | SELEZIONE            |
|----------------------------|----------------------------------------|-----------------------------------------------------------------|------------------------------|-----------------------|----------------------|
| rea personale   Esci       | CATEGORIE                              | GO CATEGORIE DOCUMEN                                            | TAZIONE RICHIESTA            | PRESENTAZION          | E DOMANDA            |
| Informazioni               | Controllare di av                      | er ficato tutte le categorie previs                             | te per l'Elenco Operatori, o | comprensive di eventu | uali classifiche. Pe |
| Accesso area riservata     | modificare i dati i                    | in: tornare al passo precedente.                                |                              |                       |                      |
| Istruzioni e manuali       | ······································ | 1                                                               |                              |                       |                      |
| F.A.Q.                     | Categorie o prestazioni                | selezionate dan operatore                                       |                              |                       |                      |
| Accessibilità              | ☆ Lavori - Categorie per               | r opere generali                                                |                              |                       |                      |
| Assistenza tecnica         | OG1 - EDIFICI CIVII                    | I E INDUSTRIALI , classifica I                                  |                              |                       |                      |
| News                       | OG2 - RESTAURO E<br>IN MATERIA DI BEN  | MANUTENZIONE DEI BENI IMMO<br>II CULTURALI E AMBIENTALI , class | OTTOPOSTI A TUT              | ELA AI SENSI DELLI    | E DISPOSIZIONI       |
| Informazioni sulla singola |                                        |                                                                 |                              |                       |                      |

### III.6 Scarica domanda iscrizione

Dopo aver selezionato le categorie, il passo seguente permette di specificare i firmatari della domanda di iscrizione, ovvero nel caso di raggruppamento di inserirli come di seguito illustrato.

| envenuto/a prova !<br>rea personale   Esci<br>Informazioni<br>Accesso area riservata<br>Istruzioni e manuali<br>F.A.Q.<br>Accessibilità<br>Assistenza tecnica<br>News<br>Informazioni sulle singole<br>procedure in formato<br>tabellare<br>Prospetti annuali (art. 1 c. 32<br>L. 190 del 6/11/2012)<br>Riepilogo contratti<br>Atti delle amministrazioni<br>aggione sociale<br>Informazioni sulle singole<br>procedure in formato<br>tabellare<br>Prospetti annuali (art. 1 c. 32<br>L. 190 del 6/11/2012)<br>Riepilogo contratti<br>Atti delle amministrazioni<br>aggione sociale<br>Informazioni sulle singole<br>procedure in formato<br>tabellare<br>Prospetti annuali (art. 1 c. 32<br>L. 190 del 6/11/2012)<br>Riepilogo contratti<br>Atti delle amministrazioni<br>Atti delle amministrazioni                                                                                                    | LIONE COMPONENTI RAGGRUPPAMENTO SELEZIONE   IRICA DOMANDA ISCRIZIONE DOCUMENTAZIONE   Fiscrizione che a essere verificata, eventualmente completata, tocumentazione esta"). Prima di procedere a generare il documento, partecipante al raggruppamento temporaneo. PDF diventa disponibile solo dopo aver compilato correttamente i promento. Cliccare inserire dei firma delle dit Azioni AVANTI > ANNULLA Firmatario Azioni Erimatario Azioni Azioni Azioni AVANTI > ANNULLA Firmatario Azioni Azioni |
|----------------------------------------------------------------------------------------------------|----------------------------------------------------------------------------------------------------|
| rea personale   Esci       CATEGORIE       RIEPILOGO CATEGORIE       SCAT         Informazioni       Accesso area riservata       PRESENTAZIONE DOMANDA         Istruzioni e manuali       EA.Q.         FA.Q.       Scaricare il file PDF contenente la domanda d' sottoscritta e caricata al passo successivo ('DC indicare il firmatario del documento per ogni p         Accessibilità       Assistenza tecnica         News       Ragione sociale         Informazioni sulle singole procedure in formato tabellare       Partecipanti al raggruppamento temporaneo         Prospetti annuali (art. 1 c. 32       L100 del 6/11/2012)         Rapione sociale       Informazioni sulle singole procedure in formato tabellare         Prospetti annuali (art. 1 c. 32       Firmatario per ALI S.p.A.         Informazioni sulle singole procedure in formato tabellare       Firmatario per ALI S.p.A.         Prospetti annuali (art. 1 c. 32       Firmatario per ALI S.p.A.         Informazioni sulle singole procedure in formato tabellare       Informazioni sulle singole procedure in formato tabellare         Prospetti annuali (art. 1 c. 32       Firmatario per ALI S.p.A.         Ingoine sociale II       Tipologia impresa II         Atti delle amministrazioni       Tipologia impresa II                                                                                                    | ARICA DOMANDA ISCRIZIONE DOCUMENTAZIONE Fiscrizione che a cessere verificata, eventualmente completata, bocumentazione sta"). Prima di procedere a generare il documento, partecipante al raggruppamento temporaneo. PDF diventa disponibile solo dopo aver compilato correttamente i ppamento.  Cliccare inserire dei firma delle di  AVANTI > ANNULLA  Firmatario Azioni  Firmatario Azioni                                                                                                    |
| Informazioni Accesso area riservata Istruzioni e manuali EA.Q. Accessibilità Accessibilità Assistenza tecnica News Ragione sociale Informazioni sulle singole procedure in formato tabellare Prospetti annuali (art. 1 c. 32 L.190 del 6/11/2012) Riepilogo contratti Atti delle amministrazioni aggiudicatrici e degli enti                                                                                                    | Tiscrizione che dessere verificata, eventualmente completata,<br>locumentazione sta'). Prima di procedere a generare il documento,<br>partecipante al raggruppamento temporaneo.<br>PDF diventa disponibile solo dopo aver compilato correttamente i<br>ppamento.<br>Firmatario Azioni Cliccare<br>inserire<br>dei firma<br>delle dit<br>AVANTI > ANNULLA<br>Firmatario Azioni<br>O                                                                                                    |
| Accesso area riservata Struzioni e manuali Struzioni e manuali Struzioni a raggione sociale Struzioni sulle singole procedure in formato tabellare Informazioni sulle singole procedure in formato tabellare Struzioni sulle singole procedure in formato tabellare Struzioni sulle singole Struzioni sulle singole Struzioni sull | fiscrizione che de sesere verificata, eventualmente completata,<br>ocumentazione sta"). Prima di procedere a generare il documento,<br>partecipante al raggruppamento temporaneo.<br>PDF diventa disponibile solo dopo aver compilato correttamente i<br>ppamento.<br>Firmatario Azioni Cliccare<br>inserire<br>dei firma<br>delle dit<br>AVANTI > ANNULLA<br>Firmatario Azioni                                                                                                    |
| struzioni e manuali<br>sottoscritta e caricata al passo successivo (Dk<br>sottoscritta e caricata al passo successivo (Dk<br>sottoscritta e caricata al passo successivo (Dk<br>Accessibilità<br>Assistenza tecnica<br>News<br>Regione sociale<br>Partecipanti al raggruppamento temporaneo<br>Ragione sociale<br>Partecipanti al raggruppamento temporaneo<br>Ragione sociale<br>ALI S.p.A.<br>Informazioni sulle singole<br>procedure in formato<br>tabellare<br>Prospetti annuali (art. 1 c. 32<br>L190 del 6/11/2012)<br>Regione sociale<br>Prospetti annuali (art. 1 c. 32<br>L190 del 6/11/2012)<br>Regione sociale<br>Firmatario per ALI S.p.A.<br>Firmatario per ALI S.p.A.<br>Ragione sociale<br>Firmatario per ALI S.p.A.<br>Ragione sociale<br>Firmatario per ALI S.p.A.<br>Ragione sociale :<br>Tipologia impresa :<br>ot o o total                                                                                                    | ocumentazione sta <sup>2</sup> ). Prima di procedere a generare il documento,<br>partecipante al raggruppamento temporaneo.<br>PDF diventa disponibile solo dopo aver compilato correttamente i<br>ppamento.<br>Firmatario Azioni Cliccare<br>inserire<br>dei firma<br>delle dit<br>AVANTI > ANNULLA<br>Firmatario Azioni<br>o                                                                                                    |
| A.Q.<br>A.Q.<br>Attenden ju hadro del della generazione del la firmatari di tutte le partecipanti al raggrup<br>Attenzione: la financia di generazione del la firmatari di tutte le partecipanti al raggrup<br>Partecipanti al raggruppamento temporaneo<br>Ragione sociale<br>ALI S.p.A.<br>Partecipanti al raggruppamento temporaneo<br>Ragione sociale<br>ALI S.p.A.<br>INDIETRO<br>Ragione sociale<br>ALI S.p.A.<br>Ragione sociale<br>ALI S.p.A.<br>Ragione sociale<br>Prospetti annuali (art. 1 c. 32<br>L.190 del 6/11/2012)<br>Repilogo contratti<br>Prospetti annuali (art. 1 c. 32<br>L.190 del 6/11/2012)<br>Riepilogo contratti<br>Atti delle amministrazioni<br>raggiudicatrici e degli enti<br>Prospetti annuali (art. 1 c. 32<br>L.190 del 6/11/2012)<br>Riepilogo contratti<br>Atti delle amministrazioni<br>Atti delle amministrazioni                                                                                                    | PDF diventa disponibile solo dopo aver compilato correttamente i<br>ppamento.  Eirmatario Azioni  AVANTI > ANNULLA  Firmatario Azioni  p                                                                                                    |
| Accessibilità       firmatari di tutte le partecipanti al raggrup         Assistenza tecnica       Partecipanti al raggruppamento temporaneo         News       Ragione sociale         Informazioni sulle singole       ALI S.p.A.         Prospetti annuali (art. 1 c. 32       INDIETRO         Atti delle amministrazioni aggiudicatrici e degli enti       Ragione sociale         Informazioni sulle singole       Informazioni sulle singole         prospetti annuali (art. 1 c. 32       Ragione sociale         Informazioni sulle singole       Informazioni sulle singole         Prospetti annuali (art. 1 c. 32       Ragione sociale         Informazioni sulle singole       Informazioni sulle singole         Prospetti annuali (art. 1 c. 32       Informazioni sulle singole         Prospetti annuali (art. 1 c. 32       Firmatario per ALI S.p.A.         Li 190 del 6/11/2012)       Ragione sociale :         Ragione sociale :       Tipologia impresa :         Atti delle amministrazioni       Inti anuali (art. 1 c. 32                                                                                                    | ppamento.<br>Firmatario Azioni Cliccare<br>inserire<br>dei firma<br>delle dit<br>AVANTI > ANNULLA<br>Firmatario Azioni<br>D<br>*                                                                                                    |
| Assistenza tecnica News Partecipanti al raggruppamento temporaneo Ragione sociale Ragione sociale ALI S.p.A. Informazioni sulle singole procedure in formato tabellare Ragione sociale Informazioni sulle singole procedure in formato tabellare Firmatario per ALI S.p.A. Ragione sociale Firmatario per ALI S.p.A. Ragione sociale Firmatario per ALI S.p.A. Ragione sociale Firmatario per ALI S.p.A. Ragione sociale                                                                                                    | Firmatario Azioni<br>AVANTI > ANNULLA<br>Firmatario Azioni                                                                                                    |
| News       Partecipanti al raggruppamento temporaneo         News       Ragione sociale         Informazioni sulle singole<br>procedure in formato       ALI S.p.A.         Atti delle amministrazioni<br>naggiudicatrici e degli enti       INDIETRO         Informazioni sulle singole<br>procedure in formato       Ragione sociale         Informazioni sulle singole<br>procedure in formato       Firmatario per ALI S.p.A.         Informazioni sulle singole<br>procedure in formato       Firmatario per ALI S.p.A.         Informazioni sulle singole<br>procedure in formato       Firmatario per ALI S.p.A.         Informazioni sulle singole<br>procedure in formato       Firmatario per ALI S.p.A.         Ingoine sociale       Tipologia impresa :<br>or or or tri                                                                                                    | Firmatario Azioni<br>AVANTI > ANNULLA<br>Firmatario Azioni<br>o<br>Cliccare<br>inserire<br>dei firma<br>delle dit<br>AVANTI > ANNULLA                                                                                                    |
| Informazioni sulle singole procedure in formato tabellare       ALI S.p.A.         Prospetti annuali (art. 1 c. 32       INDIETRO         Atti delle amministrazioni aggiudicatrici e degli enti       Ragione sociale         Informazioni sulle singole procedure in formato tabellare       Ragione sociale         Prospetti annuali (art. 1 c. 32       Informazioni sulle singole procedure in formato tabellare         Prospetti annuali (art. 1 c. 32       Firmatario per ALI S.p.A.         Ragione sociale       Inggione sociale         Tipologia impresa :                                                                                                    | Firmatario Azioni inserire<br>dei firma<br>delle dit<br>AVANTI > ANNULLA<br>Firmatario Azioni                                                                                                    |
| Informazioni sulle singole<br>procedure in formato<br>tabellare<br>Prospetti annuali (art. 1 c. 32<br>190 del 6/11/2012)<br>Stepilogo contratti<br>Atti delle amministrazioni<br>aggiudicatrici e degli enti<br>Informazioni sulle singole<br>procedure in formato<br>tabellare<br>Prospetti annuali (art. 1 c. 32<br>L.190 del 6/11/2012)<br>Riepilogo contratti<br>Atti delle amministrazioni<br>Atti delle amministrazioni                                                                                                    | dei firma<br>delle dit<br>AVANTI > ANNULLA<br>Firmatario Azioni                                                                                                    |
| procedure in formato         tabellare         Prospetti annuali (art. 1 c. 32        190 del 6/11/2012)         Ragione sociale         Informazioni sulle singole         procedure in formato         tabellare         Prospetti annuali (art. 1 c. 32         Informazioni sulle singole         Prospetti annuali (art. 1 c. 32         L.190 del 6/11/2012)         Riepilogo contratti         Atti delle amministrazioni         addellare         Firmatario per ALI S.p.A.         Ragione sociale         Tipologia impresa :         atti delle amministrazioni                                                                                                    | AVANTI > ANNULLA<br>Firmatario Azioni<br>°                                                                                                    |
| Prospetti annuali (art. 1 c. 32        190 del 6/11/2012)         Iti delle amministrazioni         aggiudicatrici e degli enti         Ragione sociale         Informazioni sulle singole         procedure in formato         tabellare         Prospetti annuali (art. 1 c. 32         L190 del 6/11/2012)         Riepilogo contratti         Atti delle amministrazioni         aggione sociale         Imagione sociale         Imagione sociale         Im                                                                                                    | AVANTI > ANNULLA<br>Firmatario Azioni                                                                                                    |
| Atti delle amministrazioni<br>aggiudicatrici e degli enti<br>Ragione sociale<br>Informazioni sulle singole<br>procedure in formato<br>tabellare<br>Prospetti annuali (art. 1 c. 32<br>L.190 del 6/11/2012)<br>Riepilogo contratti<br>Atti delle amministrazioni                                                                                                    | Firmatario Azioni<br>o                                                                                                    |
| Ragione sociale         Informazioni sulle singole procedure in formato tabellare         Prospetti annuali (art. 1 c. 32         L 190 del 6/11/2012)         Riepilogo contratti         Atti delle amministrazioni                                                                                                    | Firmatario Azioni<br>o                                                                                                    |
| Atti delle amministrazioni<br>aggiudicatrici e degli enti<br>Informazioni sulle singole<br>procedure in formato<br>tabellare<br>Prospetti annuali (art. 1 c. 32<br>L.190 del 6/11/2012)<br>Riepilogo contratti<br>Atti delle amministrazioni                                                                                                    | Firmatario Azioni<br>o                                                                                                    |
| Atti delle amministrazioni         aggiudicatrici e degli enti         Ragione sociale         Informazioni sulle singole         procedure in formato         tabellare         Prospetti annuali (art. 1 c. 32         L.190 del 6/11/2012)         Riepilogo contratti         Atti delle amministrazioni                                                                                                    | Firmatario Azioni<br>o                                                                                                    |
| Ragione sociale  Informazioni sulle singole procedure in formato tabellare  Prospetti annuali (art. 1 c. 32 L.190 del 6/11/2012) Riepilogo contratti  Atti delle amministrazioni                                                                                                    | Firmatario Azioni<br>o                                                                                                    |
| Informazioni sulle singole<br>procedure in formato<br>tabellare       Ragione sociale         Prospetti annuali (art. 1 c. 32<br>L.190 del 6/11/2012)       Firmatario per ALI S.p.A.         Ragione sociale :<br>Tipologia impresa :<br>Atti delle amministrazioni       Tipologia impresa :<br>a.t. a. t. a.                                                                                              | Firmatario Azioni<br>o                                                                                                    |
| Informazioni sulle singole       Ragione sociale         procedure in formato       -         tabellare       -         Prospetti annuali (art. 1 c. 32       -         L190 del 6/11/2012)       Firmatario per ALI S.p.A.         Ragione sociale :       -         Tipologia impresa :       -         Atti delle amministrazioni       -                                                                                                    | Firmatario Azioni                                                                                                    |
| Informazioni sulle singole procedure in formato tabellare <ul> <li>Firmatario per ALI S.p.A.</li> <li>L100 del 6/11/2012)</li> <li>Riepilogo contratti</li> <li>Tipologia impresa :</li> <li>a.t. e. e. t. e. e. t. e. t. e. t. e.</li></ul>                                                                                                    | Firmatario Azioni                                                                                                    |
| Informazioni sulle singole<br>procedure in formato<br>tabellare<br>Prospetti annuali (art. 1 c. 32<br>L 100 de 6/11/2012)<br>Riepilogo contratti<br>Atti delle amministrazioni                                                                                                    |                                                                                                    |
| Atti delle amministrazioni       Firmatario per ALI S.p.A.                                                                                                    |                                                                                                    |
| Prospetti annuali (art. 1 c. 32<br>L 190 del 6/11/2012)<br>Riepilogo contratti<br>Atti delle amministrazioni                                                                                                    |                                                                                                    |
| L 190 del 6/11/2012) Riepilogo contratti Tipologia impresa : Atti delle amministrazioni                                                                                                    |                                                                                                    |
| Riepilogo contratti Tipologia impresa : Atti delle amministrazioni                                                                                                    |                                                                                                    |
| Atti delle amministrazioni                                                                                                    |                                                                                                    |
|                                                                                                    | · · · · · · · · · · · · · · · · · · ·                                                                                                    |
| aggiudicatrici e degli enti                                                                                                    |                                                                                                    |
| aggiudicatori distintamente Partita IVA :                                                                                                    |                                                                                                    |
| per ogni procedura<br>Nominativo :                                                                                                    | Nome: * Giuseppe                                                                                                    |
| Gare e procedure in corso                                                                                                    |                                                                                                    |
| Gare e procedure scadute                                                                                                    | a:* Motta di Livenza                                                                                                    |
| Avvisi pubblici in corso                                                                                                    | Inserire i dati del firmatario per                                                                                                    |
| Sesso : °                                                                                                    | ogni mandataria e premere                                                                                                    |
| Codice fiscale : "                                                                                                    | "Aggiorna" una volta terminato                                                                                                    |
| affidamenti Residenza :                                                                                                    | n••12                                                                                                    |
| ACAUCHEU -                                                                                                    | 12                                                                                                    |
| Elenco operatori economici                                                                                                    |                                                                                                    |
| Bandi e avvisi d'iscrizione                                                                                                    | di stato estero.                                                                                                    |
| Fsiti affidamenti                                                                                                    |                                                                                                    |
| Incarico :                                                                                                    |                                                                                                    |
| incarco.                                                                                                    |                                                                                                    |
|                                                                                                    |                                                                                                    |
|                                                                                                    |                                                                                                    |
|                                                                                                    |                                                                                                    |

Cliccando sul pulsante "Genera pdf domanda" verrà scaricato il file PDF dell'istanza contente tutti i dati anagrafici e l'elenco delle categorie scelte.

| Domandalscrizione(5).pdf - Adobe Reader                                                                                                    | - • ×                            |
|----------------------------------------------------------------------------------------------------|----------------------------------|
| File Modifica Vista Finestra ?                                                                                                    | *                                |
| Image: Image: Image | Commento                         |
| ili i                                                                                                    | ~                                |
| AVVISO PUBBLICO RELATIVO ALL'INDIVIDUAZIONE DEGLI OPERATORI ECONOMICI,<br>QUALIFICATI PER L'ESECUZIONE DI LAVORI PUBBLICI, DA INVITARE ALLE PROCEDURI<br>NEGOZIATE PER L'APPALTO DI LAVORI DI IMPORTO COMPRESO TRA I 150.000 EURO<br>I                                                                                                    | E                                |
| MODULO DI ISTANZA E DI DICHIARAZIONI PER ISCRIZIONE NELL'ELENCO DEGLI OPERAT<br>ECONOMICI                                                                                                    | ORI                              |
| Il sottoscritto t o, nato a (GE) il 01/01/1950, codice fiscale BF<br>in qualità di Legale rappresentante dell'operatore INNOVA S.r.I. Società a responsabilità limitata.<br>sede legale in Treviso (TV) C.A.P. 31100, Via n. civ. 9, codice fiscale 0 0, partita<br>0, email ioli.it, mandatario per il raggruppamento "INNOVA - El<br>composto dai seguenti operatori economici mandanti:                                                                                                    | .)O,<br>, con ≡<br>I.V.A<br>LDA" |
| codice fiscale ( 263, partita I.<br>263, rappresentato da Verdi Giuseppe nato a zo (TV) il 02/01/1974, co<br>fiscale 690, in qualità di Legale rappresentante                                                                                                    | V.A.<br>odice                    |
| Visti i contenuti tutti di "AVVISO PUBBLICO RELATIVO ALL'INDIVIDUAZIONE DEGLI OPERAT<br>ECONOMICI, QUALIFICATI PER L'ESECUZIONE DI LAVORI PUBBLICI, DA INVITARE A<br>PROCEDURE NEGOZIATE PER L'APPALTO DI LAVORI DI IMPORTO COMPRESO TRA I 150<br>EURO E I 500.000 EURO"                                                                                                    | TORI<br>ALLE<br>0.000            |
| CHIEDE                                                                                                    |                                  |
| di poter essere inserito nell'elenco                                                                                                    |                                  |
| per le seguenti categorie d'importo:                                                                                                    |                                  |
| (OG1) EDIFICI CIVILI E INDUSTRIALI fino alla classifica IV                                                                                                    |                                  |
| (OG2) RESTAURO E MANUTENZIONE DEI BENI IMMOBILI SOTTOPOSTI A TUTELA /<br>SENSI DELLE DISPOSIZIONI IN MATERIA DI BENI CULTURALI E AMBIENTALI fino al<br>classifica III     (OS24) VERDE E ABBEDO UBBANO fino alla classifica III bio                                                                                                    | Al<br>la                         |
| <ul> <li>(0524) VERDE E ARREDO ORBANO Into alla classifica infuis</li> <li>Ai sensi degli artt. 46 e 47 del D.P.R. 28.12.2000 n. 445 e s.m.i., consapevole del fatto che, in cas<br/>dichiarazione mendace verranno applicate nei suoi confronti, ai sensi dell'art. 76 del D.<br/>n.445/2000, le sanzioni previste dal codice penale e dalle leggi speciali in materia di falsità negli<br/>oltre alle conseguenze amministrative previste per le procedure relative all'affidamento di com</li> </ul>                                                                                                    | so di<br>P.R.<br>atti,<br>tratti |
| che non sussiste alcuna delle cause di esclusione previste dalla partecipazione alle proce-<br>di affidamenta provista dell'att. 80 del D L co. 50/2016 o de altro dispesizioni di loggo vigeri                                                                                                    | dure                             |

Procedere applicando la firma digitale al file PDF nel formato previsto dal bando o avviso di iscrizione (es.: formato P7M).

Nel caso di raggruppamenti il file dovrà essere firmato da tutti i titolari di ciascun componente del raggruppamento.

### III.7 Documentazione richiesta

Nel passo "Documentazione richiesta" è possibile caricare tutti i documenti richiesti per la domanda di iscrizione, in particolare il PDF prodotto al passo precedente, dopo averlo firmato digitalmente.

Per ciascun file da carica, cliccare su "Sfoglia...", quindi selezionare il file (il nome verrà visualizzato nella colonna "Allegato"; nell'esempio Domandalscrizione.pdf.P7M)), quindi cliccare su "Allega".

ATTENZIONE: allegare tutti i documenti richiesti dal bando o avviso di iscrizione; la lista potrebbe non essere esaustiva. Nel caso aggiungere ulteriori documenti utilizzando la casella libera come da annotazioni sull'immagine seguente.

| Informazioni                                              | DATE ANACE AFECE FORMA DE RAPTECIDAZIONE COMPONENTE DACCREIDRAMENTO                                                                                                    |
|-----------------------------------------------------------|----------------------------------------------------------------------------------------------------|
| Accesso area riservata                                    | CATEGORIE RIEPILOGO CATEGORIE DOCUMENTAZIONE COMPONENTI RAGOROFFAMENTO SELEZIONE                                                                                            |
| Istruzioni e manuali                                      |                                                                                                    |
| F.A.Q.                                                    | Per effettuare l'iscrizione è necessario presentare la dominallegando i documenti indicati nel bando/avviso di                                                              |
| Accessibilità                                             | istituzione dell'Elenco Operatori Economici, ovvero nel recommendativa mento/disciplinare pubblicato.                                                                       |
| Assistenza tecnica                                        | A seconda delle esigenze dell'operatore è possibile aggiungere (uno alla volta) ulteriori documenti nell'ultima riga della                                                  |
| News                                                      | lista specificandone la descrizione ed il file da allegare.<br>Ogni documento, dopo la sua selezione, va caricato nel sistema mediante il corrispondente pulsante "Allega". |
| Informazioni sulle singole                                | I documenti contrassegnati con (*) sono obbligatori per procedere all'invio della domanda.                                                                                  |
| procedure in formato<br>tabellare                         | Cliccare su "Sfoglia" e selezionare                                                                                                    |
|                                                           | il PDF scaricato in precedenza dopo<br>averlo firmato digitalmente                                                                                                    |
| Prospetti annuali (art. 1 c. 32<br>L.190 del 6/11/2012)   | Allegato                                                                                                    |
| Riepilogo contratti                                       | Iscrizione Sfogla Nessun file selezionato.                                                                                                    |
|                                                           | [📚] Iscrizione e rinnovo * 📩 Domanda_Iscrizione (1).pdf (420 KB) 🕮                                                                                                    |
| Atti delle amministrazioni<br>aggiudicatrici e degli enti | Sfogia Nessun file selezionato.                                                                                                    |
| aggiudicatori distintamente                               | Puoi are un allegato della dimensione massima pari a 2048 KB                                                                                                    |
| per ogni procedura                                        | H do documenti per 420 KB, e puoi caricare documenti per altri <b>4700</b> KB.                                                                                              |
| Gare e procedure in corso                                 |                                                                                                    |
| Gare e procedure scadute                                  |                                                                                                    |
| Avvi: Usare questa casella                                | per aggiungere                                                                                                    |
| ulteriori documenti s                                     | pecificandone                                                                                                    |
| qui un titolo, quindi j                                   | procedere con                                                                                                    |
| "Sfoglia" e "Allega"                                      |                                                                                                    |

Si presti attenzione al limite della dimensione degli allegati. Nell'esempio sopra raffigurato (vedi freccia arancione) i limiti sono di 15Mb per ogni singolo file e di 50 Mb per l'insieme di tutti i file. Dopo aver caricato tutti i documenti, procedere con "Avanti".

### III.8 Presenta domanda

Dall'ultimo passo è possibile:

- stampare i dati inseriti per un ulteriore controllo
- salvare in bozza quanto inserito per riprendere il lavoro successivamente
- inviare la domanda di iscrizione, ovvero completare la procedura trasmettendo dati e i file caricati, in forma di "busta digitale", alla Stazione Appaltante

| ivenuto/a <i>prova</i> !                    | DATI ANAGRAFICI FOR      | MA DI PARTECIPAZIONE COMPONENTI RAGGRUPPAMENTO SELEZIONE                                |
|---------------------------------------------|--------------------------|-----------------------------------------------------------------------------------------|
| personale   Esci                            | CATEGORIE RIEPILOGO C    | ATEGORIE DOCUMENTAZIONE RICHIESTA PRESENTAZIONE DOMANDA                                 |
| ormazioni                                   |                          | 1                                                                                       |
| sso area riservata                          | Controllare di avere all | egato tutti i documenti richiesti (upload), quindi premere "Invia domanda" por esentare |
| zioni e manuali                             | definitivamente la dom   | anaa, oppure premere Saiva Dozza per saivare e completare i invio successivamente.      |
| <u>)</u> .                                  | Riepilogo                |                                                                                         |
| sibilità                                    | Titolo hando/aurico      | Toot                                                                                    |
| tenza tecnica                               |                          | 1est                                                                                    |
|                                             | Operatore economico      | prova                                                                                   |
|                                             | Legali rappresentanti    | Rossi Mario dal 01/01/2017                                                              |
| rmazioni sulle singole<br>cedure in formato | Direttori tecnici        | n.d.                                                                                    |
| ellare                                      | Forma di partecipazione  |                                                                                         |
| etti annuali (art. 1 c. 32                  | Mandanti                 |                                                                                         |
| del 6/11/2012)                              | Categorie selezionate    | 2                                                                                       |
| logo contratti                              | Documenti allegati (1)   | Iscrizione e rinnovo (Domanda_Iscrizione (1).pdf)                                       |
| delle amministrazioni                       |                          |                                                                                         |
| iudicatrici e degli enti                    |                          |                                                                                         |

Cliccando su "Invia domanda" il sistema provvederà a trasmettere il pacchetto di dati alla Stazione Appaltante restituendo data e ora di trasmissione.

| Richiesta iscrizione ad un elenco operatori                                                                         |
|----------------------------------------------------------------------------------------------------|
| La sua richiesta d'iscrizione è stata effettuata con successo e verrà presa in esame nel più breve tempo possibile. |
| La sua richiesta è stata inviata il 16/11/2016 12:33:35.                                                            |
| Torna al dettaglio bando                                                                                            |

Il sistema invierà inoltre una mail PEC di conferma della trasmissione dell'istanza che l'operatore economico potrà conservare come ricevuta.

A seconda delle modalità scelte dalla Stazione Appaltante, l'operatore verrà informato successivamente dell'esito dell'iscrizione mediante notifica mail PEC e attraverso la sezione "comunicazioni riservate all'operatore" della piattaforma telematica.

#### Richiesta di chiarimenti

Qualora l'operatore economico abbia necessità di porre dei quesiti alla Stazione Appaltante inerenti la procedura di iscrizione, dovrà effettuarlo utilizzando le funzionalità di comunicazione messe a disposizione dal Portale Appalti e di seguito descritte.

Le richieste di chiarimenti o quesiti devono essere posti entro i termini fissati dal bando o avviso di iscrizione e comunque entro i termini previsti dal DLgs 50/2016.

Per formulare una richiesta di chiarimenti, cliccare sul link "Invia una nuova comunicazione" dalla scheda del bando o avviso di cui al precedente paragrafo e nuovamente riportata sotto.

|                        | Vience per - Leveri                                   |
|------------------------|-------------------------------------------------------|
| zioni sulle singole    | Lienco per : Lavori                                   |
| re in formato<br>e     | Data pubblicazione : 21/11/2017                       |
| annuali (art. 1 c. 32  | Validità : dal 20/11/2017 al 04/12/2017               |
| 6/11/2012)             | Data apertura iscrizioni : 20/11/2017 dalle 12:00     |
| contratti              | Data chiusura iscrizioni : 01/12/2017 entro le 12:00  |
|                        |                                                       |
| e amministrazioni      | Riferimento procedura : E00001                        |
| catrici e degli enti   | Stato : Iscrizione aperta                             |
| catori distintamente   |                                                       |
| i procedura            | CATEGORIE                                             |
| cedure in corso        | Categorie elenco                                      |
| cedure scadute         |                                                       |
| hligi in garga         | Operatori economici abilitati a elenco                |
|                        |                                                       |
| blici scaduti          |                                                       |
| ggiudicazione, esiti e | DOCUMENTAZIONE                                        |
| ti                     | 77 Test                                               |
|                        |                                                       |
| peratori economici     | COMUNICAZIONI DELL'AMMINISTRAZIONE                    |
| visi d'iscrizione      | Nessuna comunicazione dell'amministrazione            |
| amenti                 |                                                       |
|                        | COMUNICAZIONI RISERVATE AL CONCORRENTE                |
|                        | () comunicationi ricevute                             |
|                        |                                                       |
|                        | 0 comunicazioni archiviate                            |
|                        | 0 comunicazioni inviate                               |
|                        | Invia una nuova comunicazione                         |
|                        |                                                       |
|                        | LE TUE RICHIESTE INVIATE                              |
|                        | Le tue richieste inviate (iscrizione, aggiornamento,) |
|                        | RICHIESTA ISCRIZIONE                                  |

### I. Nuova comunicazione

Compilare i dati inserendo nell'Oggetto "Richiesta di chiarimenti", quindi nel corpo del messaggio l'oggetto della richiesta (oppure rinviare ad un eventuale allegato – vedi passo seguente)

| Area riservata                                                                                                    | Nuova comunicaz                   | zione                                                                                          |
|----------------------------------------------------------------------------------------------------|-----------------------------------|------------------------------------------------------------------------------------------------|
| Benvenuto/a <i>prova</i> !                                                                                                    | TESTO COMUNICAZIONE               | ALLEGATI RIEPILOGO                                                                             |
| Area personale   Esci                                                                                                    |                                   |                                                                                                |
| Informazioni                                                                                                    | Inserire l'oggetto e il te        | esto della comunicazione.                                                                      |
| Accesso area riservata                                                                                                    |                                   |                                                                                                |
| Istruzioni e manuali                                                                                                    | I campi contrassegnati con (*) so | no obbligatori.                                                                                |
| F.A.Q.                                                                                                    | Testo                             |                                                                                                |
| Accessibilità                                                                                                    | Oggetto ·*                        | R · R · Richiesta di chiarimenti                                                               |
| Assistenza tecnica                                                                                                    | -                                 |                                                                                                |
| News                                                                                                    | Testo : *                         | Richiedo chiarimenti in merito alla suddetto procedura di gara.<br>Grazie.<br>Distinti Saluti. |
| Informazioni sulle singole<br>procedure in formato<br>tabellare                                                                                                    |                                   | PROVA S.p.A.                                                                                   |
| Prospetti annuali (art. 1 c. 32<br>L. 190 del 6/11/2012)                                                                                                    |                                   |                                                                                                |
| Riepilogo contratti                                                                                                    |                                   |                                                                                                |
| Atti delle amministrazioni<br>aggiudicatrici e degli enti<br>aggiudicatori distintamente<br>per ogni procedura<br>Gare e procedure in corso<br>Gare e procedure scadute |                                   |                                                                                                |
| Avvisi nubblici in corso                                                                                                    |                                   |                                                                                                |
| Avvisi pubblici scaduti                                                                                                    |                                   |                                                                                                |

Procedendo con "Avanti" si giunge alla scheda "Allegati" che consente di allegare al messaggio uno o più file, indicando per ciascuno una descrizione; per l'inserimento di un allegato fare riferimento alle istruzioni presenti nell'immagine seguente.

| Area riservata                                          | Nuova comunicazione                                                                                                    |
|---------------------------------------------------------|----------------------------------------------------------------------------------------------------|
| Benvenuto/a prova !                                     | TESTO COMUNICAZIONE ALLEGATI RIEPILOGO                                                                                                    |
| Area personale   Esci                                   |                                                                                                    |
| Informazioni                                            | Inserire gli eventuali allegati alla comunicazione. Ogni file caricato va selezionato e inviato immediatamente mediante il corrispondente pulsante "Allega". |
| Accesso area riservata                                  | Allorati                                                                                                    |
| Istruzioni e manuali                                    | лшедац                                                                                                    |
| F.A.Q.                                                  | Descrizione Allegato                                                                                                    |
| Accessibilità                                           | Sfoglia Nessure selezionato. ALLEGA                                                                                                    |
| Assistenza tecnica                                      |                                                                                                    |
| News                                                    | Puoi caricare un allegato della dimensione massima pari a KB.                                                                                                |
| Informazioni sulle singole                              | Hai caricato documenti per <b>0</b> KB, e puoi caricare documenti per altri <b>1</b>                                                                         |
| procedure in formato<br>tabellare                       | < INDIETRO AVANTI > ANNULLA                                                                                                    |
| Prospetti annuali (art. 1 c. 32<br>L.190 del 6/11/2012) |                                                                                                    |

Via Maestri del Lavoro, 19 - 85100 Potenza Tel 0971 499231 – fax 0971499233

Procedendo con "Avanti" si giunge alla scheda "Riepilogo" che consente di controllare nuovamente il testo del messaggio e gli allegati inseriti prima di procedere con l'invio alla Stazione Appaltante; completare quindi cliccando su "Invia comunicazione"

| Area riservata                                          | Nuova comunicazione                                                                                                |      |
|---------------------------------------------------------|----------------------------------------------------------------------------------------------------|------|
| Benvenuto/a <i>prova</i> !                              | TESTO COMUNICAZIONE ALLEGATI RIEPILOGO                                                                             |      |
| Area personale   Esci                                   |                                                                                                    |      |
| Informazioni                                            | Verificare i dati inseriti e proseguire confermando ed inviando i dati mediante il pulsante "Invia comunicazione". |      |
| Accesso area riservata                                  | Testa                                                                                                    |      |
| Istruzioni e manuali                                    | 16210                                                                                                    |      |
| F.A.Q.                                                  | Oggetto : R: R: Richiesta di chiarimenti                                                                           |      |
| Accessibilità                                           | Testo : Richiedo chiarimenti in merito alla suddetto procedura di gara. Grazie. Distinti Saluti. PROVA S.          | p.A. |
| Assistenza tecnica                                      |                                                                                                    |      |
| News                                                    | Allegati                                                                                                    |      |
| Informazioni sulle singole<br>procedure in formato      | Documenti inseriti : Nessun documento inserito.                                                                    |      |
| tabellare                                               | < INDIETRO INVIA COMUNICAZIONE ANNULLA                                                                             |      |
| Prospetti annuali (art. 1 c. 32<br>L.190 del 6/11/2012) |                                                                                                    |      |
| Riepilogo contratti                                     |                                                                                                    |      |

Il processo si conclude con la notifica dell'avvenuto invio della comunicazione con tracciatura della data e ora di invio (e nel caso sia previsto, anche con il riferimento al numero di protocollo assegnato alla comunicazione dalla Stazione Appaltante). La notifica di trasmissione viene inviata anche all'operatore economico tramite mail/PEC.

| Area riservata                                      | Invio nuova comunicazione                                                                      |
|-----------------------------------------------------|------------------------------------------------------------------------------------------------|
| Benvenuto/a <i>prova</i> !<br>Area personale   Esci | Richiesta effettuata con successo.<br>La sua richiesta è stata inviata il 19/10/2017 14:37:23. |
|                                                     | TORNA ALLO STEP PRECEDENTE                                                                     |

### II. Risposta alle richieste di chiarimenti

Le risposte alle richieste di chiarimenti e quesiti vengono pubblicate sul Portale Appalti e sono visibili sulla scheda di dettaglio del bando o avviso di iscrizione nella sezione "Comunicazioni dell'amministrazione".

Via Maestri del Lavoro, 19 - 85100 Potenza Tel 0971 499231 – fax 0971499233

| zioni sulle singole    | Elenco per : Lavori                                   |
|------------------------|-------------------------------------------------------|
| re in formato<br>e     | Data pubblicazione : 21/11/2017                       |
| ummuli (art. 1 a. 72   | Validità : dal 20/11/2017 al 04/12/2017               |
| 6/11/2012)             | Data apertura iscrizioni : 20/11/2017 dalle 12:00     |
| contratti              | Data chinema sectation - 01/12/2017 entro la 12:00    |
|                        |                                                       |
| e amministrazioni      | Riferimento procedura : E00001                        |
| catrici e degli enti   | Stato : Iscrizione aperta                             |
| catori distintamente   |                                                       |
| i procedura            | CATEGORIE                                             |
| cedure in corso        | Categorie elenco                                      |
| cedure scadute         |                                                       |
| blici in corso         | Operatori economici abilitati a elenco                |
| blici scaduti          |                                                       |
| eeiudicazione, esiti e | DOCUMENTAZIONE                                        |
| ti                     | T Test                                                |
|                        |                                                       |
| peratori economici     | COMUNICAZIONI DELL'AMMINISTRAZIONE                    |
| visi d'iscrizione      | Nessuna comunicazione dell'amministrazione            |
| amenti                 | COMUNICAZIONI RISERVATE AL CONCORRENTE                |
|                        | 0 comunicazioni ricevute                              |
|                        | 0 comunicazioni archiviate                            |
|                        | 0 comunicazioni inviate                               |
|                        | Invia una nuova comunicazione                         |
|                        |                                                       |
|                        | LE TUE RICHIESTE INVIATE                              |
|                        | Le tue richieste inviate (iscrizione, aggiornamento,) |
|                        | RICHIESTA ISCRIZIONE                                  |

### Comunicazioni tra Stazione Appaltante e Operatore economico

Tutte le comunicazioni tra la Stazione Appaltante e l'Operatore economico avvengono in modalità telematica mediante il Portale Appalti e con l'ausilio di notifiche mail PEC.

Per comunicazioni si intendono tutte quelle effettuate nel corso della procedura di iscrizione quali:

- richiesta di chiarimenti o documenti per il soccorso istruttorio
- comunicazione dell'abilitazione o dell'esclusione dell'istante
- comunicazione del sorteggio del numero d'ordine iniziale
- invito a presentare offerta
- ecc.

Dal Portale Appalti l'Operatore economico potrà consultare le comunicazioni della Stazione Appaltante, rispondere direttamente o inviare proprie comunicazioni inerenti la procedura di iscrizione.

Dalla pagina di dettaglio del bando o avviso, nella sezione "Comunicazioni riservate al concorrente" è possibile visualizzare le comunicazioni ricevute (lette o non lette), visualizzare le comunicazioni già inviate alla Stazione Appaltante e inviarne di nuove. È presente inoltre la lista delle comunicazioni archiviate (la piattaforma telematica sposta le comunicazioni da ricevute ad archiviate automaticamente dopo un periodo predefinito, di default di 30 giorni).

|                                       |                                      | COMUNICAZIONI DELL'AMMINISTRAZIONE     |                  |
|---------------------------------------|--------------------------------------|----------------------------------------|------------------|
|                                       | Nessuna comunicazione dell'amministr | razione                                |                  |
|                                       |                                      | COMUNICAZIONI RISERVATE AL CONCORRENTE |                  |
| · · · · · · · · · · · · · · · · · · · | 1 comunicazioni ricevute             |                                        |                  |
|                                       | 0 comunicazioni archiviate           |                                        |                  |
|                                       | 1 comunicazioni inviate              |                                        |                  |
|                                       | Invia una nuova comunicazione        |                                        |                  |
|                                       |                                      |                                        |                  |
|                                       |                                      | PRESENTA OFFERTA                       |                  |
|                                       |                                      |                                        | Torna alla lista |

Cliccando su "comunicazioni ricevute" si accede alla lista dove sono evidenziate quelle non ancora lette. Cliccando sull'oggetto della comunicazione è possibile accedere alla scheda di dettaglio della comunicazione per leggerla nella sua completezza.

Nella scheda di dettaglio oltre al testo del messaggio sono presente anche eventuali allegati (vedi immagine seguente). Inoltre, qualora sia previsto (a seconda del tipo di comunicazione), nella scheda di dettaglio è presente anche il pulsante "Rispondi" che consente all'Operatore di rispondere direttamente ad eventuali richieste della Stazione Appaltante.

Via Maestri del Lavoro, 19 - 85100 Potenza Tel 0971 499231 – fax 0971499233

| Di seguito vengono | presentati i dati della comunicazione ricevuta con gli eventuali documenti allegati. |
|--------------------|--------------------------------------------------------------------------------------|
|                    |                                                                                      |
|                    |                                                                                      |
| Dettaglio          |                                                                                      |
| Oggetto :          | R: Richiesta di chiarimenti                                                          |
| Testo :            | Comunichiamo che                                                                     |
| Data invio:        | 17/10/2017 11:34:30                                                                  |
| Data lettura:      | 17/10/2017 11:35:31                                                                  |
| Allegati :         | Nessun allegato presente.                                                            |
| Allegati :         | Nessun allegato presente.                                                            |
|                    | RISPONDI                                                                             |
|                    | Dettaglio<br>Oggetto :<br>Testo :<br>Data invio:<br>Data lettura:<br>Allegati :      |